# H0FL-ETHMUX V16 E1 over Ethernet Multiplexer

# User's Manual

H0FL-ETHMUX V16 E1 over Ethernet Multiplexer

# User's Manual

**TABLE OF CONTENTS** 

| 1. GENERAL                            | 1      |
|---------------------------------------|--------|
| 1.1 OVERVIEW                          | 1      |
| 1.2 Applications                      | 2      |
| 1.3 TIMING MODES                      | 4      |
| 2. SYSTEM ARCHITECTURE                | 5      |
| 2.1 BLOCK DIAGRAM                     | 5      |
| 2.2 FUNCTION DESCRIPTION              | 6      |
| 2.3 Structure                         | 6      |
| 2.4 FRONT PANEL                       | 6      |
| 2.4.1 Front panel and Rear panel      | 6      |
| 2.4.2 LED's                           | /      |
| 2.4.5 Dip Switches Definition         | /<br>& |
| 2.4.4 ETTOR                           | . 0    |
| 2.4.6 Power                           |        |
|                                       |        |
| 3. EIIINSTALLATION                    | 9      |
| 3.1 MECHANICAL                        | 9      |
| 3.2 ELECTRICAL                        | 10     |
| 3.2.1 Power connection                | 10     |
| $3.2.2  E1/T1 \ connections$          | 10     |
| 5.2.5 Ethernet/optic fiber connection | 11     |
| 4. TROUBLESHOOTING                    | 12     |
| 4.1 E1/T1 Alarms LED on               | 12     |
| 4.2 LNK/ACT LED OFF                   | 12     |
| 4.3 READY LED DOES NOT BLINK          | 12     |
| 4.4 CANNOT SET UP E1CHANNEL           | 13     |
| 4.4.1 Same LAN domain                 | 13     |
| 4.4.2 Different LAN domain            | 13     |
| 4.5 DOWNSTREAM REPORTING SLIPS        | 13     |
| 5. WEB MANAGER                        | 13     |
| 5.1 Show current status menu          | 14     |
| 5.2 CONFIGURATION                     | 15     |
| 5.3 NETWORK CONFIGURATION             | 21     |
| 5.3.1 Change the password             | 21     |
| 5.3.2 Default parameter recovery      | 22     |
| 5.3.3 Upgrade online                  | 22     |
| 5.5.4 Keboot system                   | 20     |
| 6. SPECIFICATION                      | 26     |
| 6.1 CAPACITY                          | 26     |

| 6.2 | E1 INTERFACE            | 26 |
|-----|-------------------------|----|
| 6.3 | 10/100/1000BASE-TX PORT | 27 |
| 6.4 | Power                   | 27 |
| 6.5 | OPERATING CONDITION     | 27 |
| 6.6 | DIMENSIONS              | 27 |
| 6.7 | WEIGHT                  | 27 |

# 1. DGeneral

## 1.1 Overview

Thank you for selecting the H0FL-ETHMUX V16 E1/T1 over IP/Ethernet product designed and made by Beijing Huahuan Electronics Co., Ltd. The product can be used to provide E1/T1 communication channels over Ethernet or IP networks.

The H0FL-ETHMUX V16 has many optional parameters, which can be modified by the user to suite different application requirements. Please read this manual carefully before installing the product.

It is well known that the E1/T1 signal comes from PCM technology which is TDM in nature. It transmits information in a constant bit rate of E1\_2048kbit/S(T1\_ 1.544Mbit/s), TDM technology occupies fixed transmission bandwidth, with QoS features suitable for real-time applications such as voice and video. The QoS features include short and stable transmission delay, low jitter and wander, etc.

On the other hand, Ethernet is based on statistical multiplexing, transmitting and exchanging information in packets. It does not take up a fixed transmission bandwidth, which is good for achieving higher bandwidth utilization. But Ethernet technology does not provide adequate QoS for real time applications.

Until recently, voice and data were, and still are to a large extent, transported over two separate networks. But the requirement for both types of information to be carried over a unified network is growing rapid. Packets over SONET/SDH techniques to integrate date into the TDM network have been around for many years. But for voice over packet based data networks, most of the efforts are spent on creating special equipment that packets voice or video signals, such as VoIP techniques.

However, to take advantage of the data network, it is neither cost effective, nor necessary to hastily replace all the TDM based equipment with new packet based equipment. The H0FL-ETHMUX V16 can be used to emulate transparent E1 channels over an Ethernet with adequate QoS, so that most of the existing E1based applications can be readily setup over Ethernet LANs and WANs. One particular suited application is to build E1 links with low cost wireless LAN bridges, replacing much more costly microwave radios.

## **H0FL-ETHMUX V16 Features**

- Provide 16 channels of E1/T1 over 1 Ethernet.
- Provide 5 GE electrical ports and 1 GE optical port, 6 GE ports serve as

network uplinks or users ports, Anyone of 5 GE electrical ports may act as NM port

- Support Ethernet spanning tree protocol which enable normal work and protection in ring and mesh topology, protection resume in short time
- User-friendly Web server supported for easy setup and maintenance, alarm log provided
- Support SNMP V1/V2 network management
- Ethernet built-in layer 2 switch, support VLAN, comply with IEEE 802.3Q and 802.3ad, support 802.1P.
- Provide two pluggable E1 cards, each card supports 8 E1/T1s
- Point to point and point to multipoint application
- Stable E1 clock recovery, low jitter and wander
- Low processing delay for E1/T1 channels, high bandwidth usage efficiency
- Resist to packet loss, with PCM frame synchronization protection
- User definable encapsulation packet size for different application
- Support Ethernet encapsulation and UDP/IP protocol encapsulation.
- Support VLAN settings for E1/T1 service and in band VLAN management.
- Enough jitter buffer to resist packet delay variation (PDV)
- Local Ethernet port throughput limiting, assuring E1/T1 QoS
- $120 \Omega$  ( $100 \Omega$ ) E1/T1 port, RJ-45 connector, support  $75 \Omega$  unbalanced port through outside converting cable.
- Support cascade concatenate for more than 16 E1 ports
- Software and hardware online upgrade
- Power supply redundancy
- POE power supply supported by power module with 220V AC input and 55V DC output.

# **1.2 Applications**

H0FL-ETHMUX V16 is used to setup  $1\sim16$  transparent E1/T1 channels over LAN or IP networks, as depicted in Fig. 1.2-1.

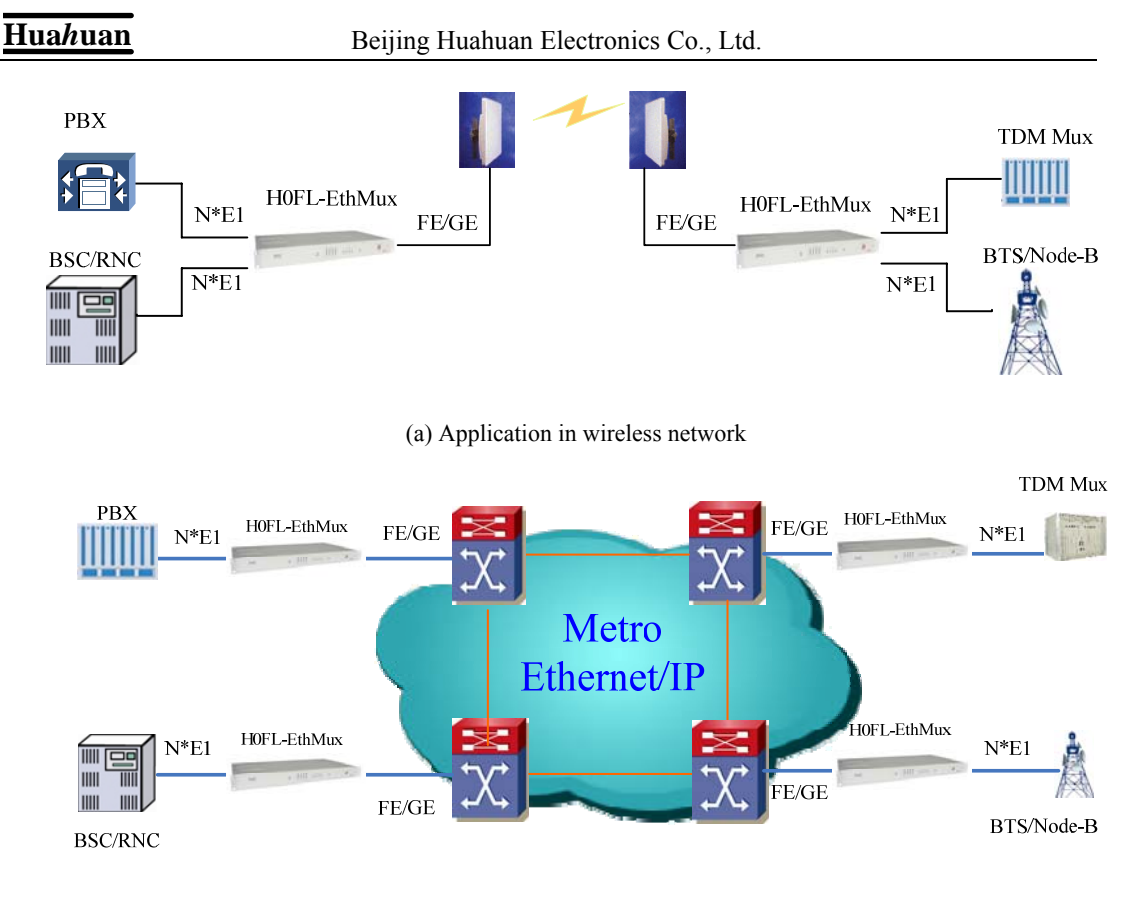

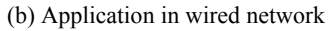

Fig. 1.2-1 H0FL-ETHMUX V16 typical application

In the figure, a pair of H0FL-ETHMUX V16s create transparent  $1\sim16$  E1/T1 channels over the packet network, providing connections between the PBX and telephone exchange, or other terminal devices. At the same time, computers talk to each other through the local Ethernet ports on the H0FL-ETHMUX V16's. This configuration guarantees that the E1 channels get higher priority over computer data for maximum QoS.

The most widely used application of H0FL-ETHMUX V16 is to set up point to point wireless E1/T1 links using low cost wireless LAN bridges. H0FL-ETHMUX V16 can work with most LAN bridges on the market. It may be necessary to adjust different parameters such as packet size and packet jitter absorption buffer size for best operation for different LAN bridges.

Be aware that wireless LAN bridges have a very limited bandwidth. If Ethernet data is to be transferred at the same time, its traffic must be restricted. Otherwise it will affect the E1/T1 packets. Since the LAN bridges usually don't have adequate QoS mechanism to guarantee the E1/T1 priority, it is strongly recommended that the data traffic be routed through the H0FL-ETHMUX V16 local data port.

4

WARNING: When connecting to a wireless LAN bridge, the uplink

Ethernet cable often connects to the outdoor unit, posing danger to lightning strikes that can seriously damage the equipment. To protect the equipment as well as people, surge protection devices with good earth connection is strongly recommended. Poor earth connection may also hinder the operation of the Ethernet port, causing severe packet losses.

# 1.3 Timing modes

To emulate a clear E1/T1 channel over a packet network, the H0FL-ETHMUX V16 not only conveys data stream content correctly from the source to the destination, but also passes timing. Packet networks do not provide such built-in timing transparency mechanism as TDM networks do. H0FL-ETHMUX V16 uses its proprietary algorithm to reconstruct the E1/T1 clock at the destination. The recovered clock is of very high quality, with low jitter and wander. Typical frequency offset is within  $\pm$ 5ppm, and jitter is below 0.1UI. It can be adopted in most applications. This timing mode of rebuilding the E1 clock at the destination is called <u>Adaptive Timing</u>.

For applications where separate clock distribution network exists, another timing mode, <u>Loop back Timing</u>, may be used for maximum clock quality.

The two timing modes of H0FL-ETHMUX V16 are depicted in Fig.1.3-1.

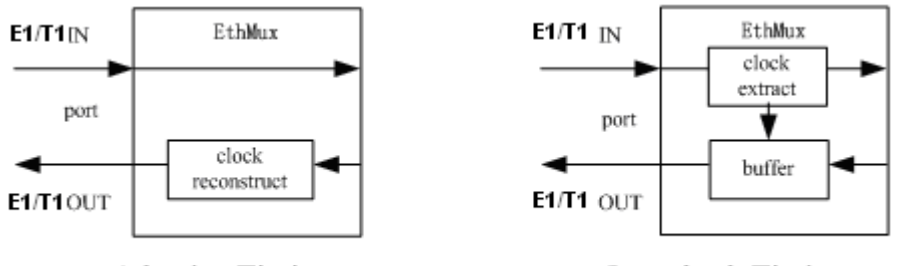

Adaptive Timing

Loop back Timing

Fig.1.4-1 E1/T1Timing modes

Correct timing mode setting is important for smooth operations. In most cases, setting both units to adaptive timing mode is sufficient. But sometimes, setting one unit to loop timing mode may work better. For example, setting the H0FL-ETHMUX V16 unit connected with the clock master (such as local exchange) to loop back mode, and the other unit connected with the clock slave (such as PBX or remote module) to adaptive mode, is probably better than setting both to adaptive modes.

One typical error in telecom applications is to connect two communication devices that are both clock slaves. Neither will H0FL-ETHMUX V16 support such operation no mater how the timing modes are set.

**Note:** that the E1channel emulation takes several minutes to stabilize. During that period, clock drift may exceed the limit, errors and slips may

#### occur.

Various timing schemes are listed in Table 1.3-1, for applications depicted in Fig.1.3-2.

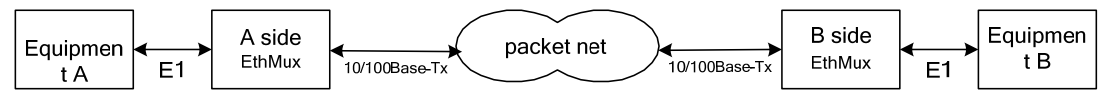

Fig.1.4-2 Timing mode scheme reference diagram

| Equipment A clock mode | Equipment B clock mode | A side<br>EthMux V16<br>Timing mode | B side<br>EthMux V16<br>Timing mode | Note                                  |
|------------------------|------------------------|-------------------------------------|-------------------------------------|---------------------------------------|
| master                 | master                 | loop back                           | loop back                           | Equipment A & B                       |
| master                 | master                 | adaptive                            | adaptive                            | clocks synchronous                    |
| master                 | master                 | adaptive                            | adaptive                            | Equipment A & B clocks plesiochronous |
| magtar                 |                        | loop back                           | adaptive                            |                                       |
| master                 | slave                  | adaptive                            | adaptive                            |                                       |
| alawa                  | mastar                 | adaptive                            | loop back                           |                                       |
| slave                  | master                 | adaptive                            | adaptive                            |                                       |
| slave                  | slave                  |                                     |                                     | Not allowed                           |

Table 1.4-1 Timing mode schemes

Note that setting both units to adaptive timing mode works well for all the conditions, although the other option may work better.

# 2. DSystem Architecture

# 2.1 Block diagram

The internal functional structure of H0FL-ETHMUX V16 is depicted below:

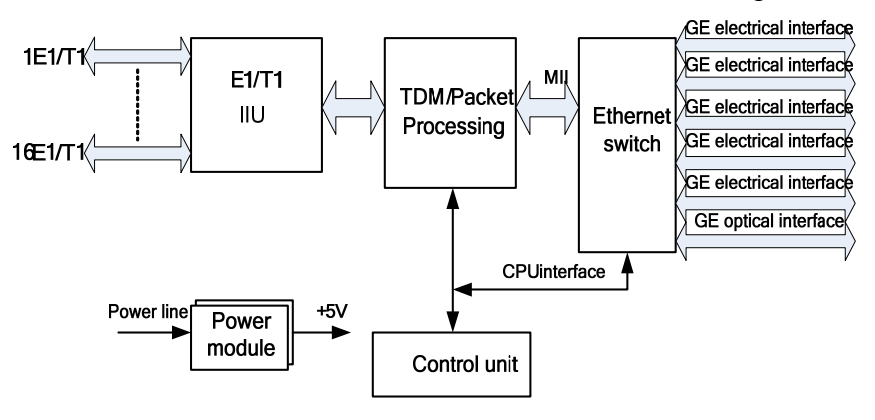

Fig. 2.1-1 Functional diagram

# 2.2 Function Description

The core of H0FL-ETHMUX V16 is the TDM/Packet processing unit. It truncates E1 data stream, putting the data into Ethernet packet with or without IP headers. The packets are passed to the Ethernet switch unit via MII interface, and are sent out adaptive the uplink ports. Ethernet data from two local data port are also sent out through the uplink ports, but with lower priority than those packets containing E1 data.

In the reverse direction, packets from the uplink ports are sorted at the switch unit. All but E1 packets are passed to the local data ports. The packets containing E1 data are sent to the TDM/Packet processing unit for reassembling the original data stream, and recovering the E1 clock which is the key element of the device. Very sophisticated algorithm is used to ensure that the reconstructed clock will meet the stringent requirement of TDM applications. The most important parameters are jitter, wander, and signal delay.

The control unit interfaces with the user through console port so that various operational parameters can be modified.

# 2.3 Structure

H0FL-ETHMUX V16 adopt standard 1U box, which is composed by system board, power supply card and E1/T1 card. System structure is shown as 2.3-1:

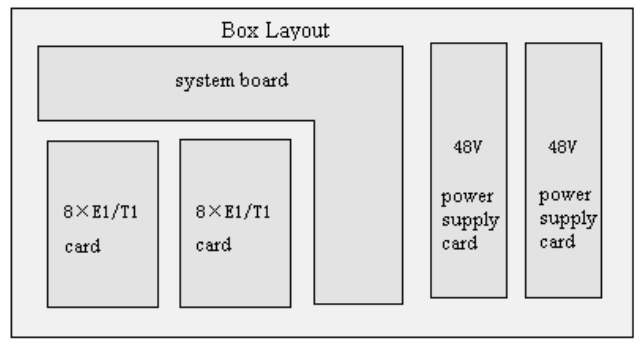

2.3-1 H0FL-ETHMUX V16 system structure

# 2.4 Front panel

## 2.4.1 Front panel and Rear panel

H0FL-ETHMUX V16 is shown in Fig. 2.4-1. and Fig 2.4-2.

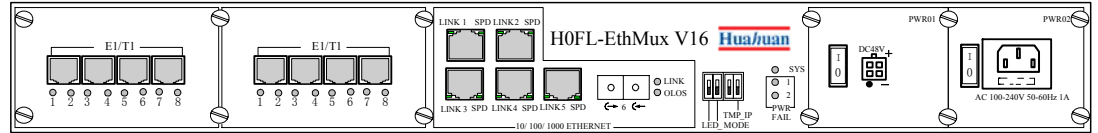

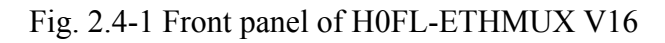

HOFL-EthMux.V16

Huahuan

#### Fig. 2.4-2 Rear panel of H0FL-ETHMUX V16

#### 2.4.2 LED's

H0FL-ETHMUX V16 LED indicators definition is as below table:

| LED       | Color | Definition | Explanation                                                                                                    | LED                                           |
|-----------|-------|------------|----------------------------------------------------------------------------------------------------|-----------------------------------------------|
| SYS       | G     | 1          | System working state indication<br>Blink: normal<br>On: configuring or failure<br>Off: not working or failure                                                      |                                               |
| PWR FAIL  | R     | 2          | Power failure indication<br>On: Power Off / Failure<br>Off: normal                                                                                                 | Every power<br>card has 1<br>indictor         |
| LINK      | G     | 1          | Ethernet optical interface<br>connection status indication<br>On: connected with remote optical<br>interface<br>Off: disconnected with remote<br>optical interface | Ethernet optical<br>interface                 |
| OLOS      | R     | 1          | Ethernet optical interface receiving<br>status indication<br>On: receiving failure<br>Off: normal                                                                  | indicator                                     |
| LINK      | G     | 5          | Ethernet electrical interface status<br>indication<br>On: Link<br>Blink: Data<br>Off: Inactive                                                                     | Each Ethernet<br>port has 1 Link<br>indicator |
| SPD       | G     | 5          | Ethernet electrical interface speed<br>indication<br>On: 1000M<br>Off: 100M or 10M                                                                                 | Each Ethernet<br>port has 1 SPD<br>indicator  |
| E1/T1 1~8 | R     | 8          | E1/T1 interface indication<br>Various states are depending on dip<br>switch states, details as Table 2.4-2.                                                        | Each E1/T1 card has 8 indicators              |

#### Table 2.4-1 LED indicators definition

#### 2.4.3 Dip Switches Definition

There are four Dip Switches on the front panel, the definition show as Table 2.3.1-1.

| Dip             | Label    | State | E1/T1 card indicators definition                                                                                                    | Note                                                                                                    |
|-----------------|----------|-------|----------------------------------------------------------------------------------------------------|----------------------------------------------------------------------------------------------------|
| 1 <sup>st</sup> |          | ON    | E1/T1 packet loss alarm indication<br>On: Ethernet interface can not receive<br>E1/T1<br>Blink: Ethernet interface has packet<br>loss<br>Off: Ethernet interface has E1/T1<br>packet loss<br>Blink: normal | Only when<br>the 2 <sup>nd</sup> dip<br>switch is set<br>OFF, this<br>dip settings<br>will be                       |
|                 | LED_MODE | OFF   | E1/T1 signal alarm status indication<br>On: E1/T1 interface signal loss<br>Blink: E1/T1 interface AIS alarm<br>Off: normal                                                                                 | valid.                                                                                                    |
| 2 <sup>nd</sup> |          | ON    | Remote equipment link status<br>indication<br>On: addressing remote MAC<br>Off: not addressing remote MAC                                                                                                  |                                                                                                    |
|                 |          | OFF   | Set accord to the 1 <sup>st</sup> dip switch                                                                                                    |                                                                                                    |
| 3 <sup>rd</sup> | NO_VLAN  | ON    | Software VLAN set disabled                                                                                                    | It could be<br>used when<br>VLAN list<br>is<br>configured<br>wronly,<br>leading to<br>management<br>can not<br>work |
|                 |          | OFF   | Software VLAN set valid                                                                                                    |                                                                                                    |
| 4 <sup>th</sup> |          | ON    | Default IP address 192.192.192.192                                                                                                    |                                                                                                    |
| т               | I MP_IP  | OFF   | Manually set IP address                                                                                                    |                                                                                                    |

#### Table 2.3.3-1Dip Switches Definition

#### 2.4.4 E1/T1Port

There are  $8\sim16$  E1 ports on the rear panel by configuring  $1\sim2$  E1/T1 cards. The E1 ports impendence are E1-120 $\Omega$  for twisted pair cables or 75 $\Omega$  for coax. The E1-120 $\Omega$  (T1-100 $\Omega$ ) RJ45 sockets are default for ports.

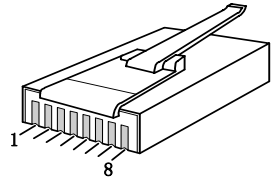

Fig 2.4.3 RJ45 connector pin sequence

| RJ45 pins | E1/T1 signal | Twisted | Recommendation color |
|-----------|--------------|---------|----------------------|
|           |              | pair    |                      |
| 1         | IN (1) -     | Dain    | Blue                 |
| 2         | IN (1) +     | Pall    | Blue white           |
| 3         | OUT (1) +    | Dain    | Orange               |
| 4         | OUT (1) -    | Pall    | Orange white         |
| 5         | IN (2) -     | Dain    | Green                |
| 6         | IN (2) +     | Pall    | Green white          |
| 7         | OUT (2) +    | Dain    | Brown                |
| 8         | OUT (2) -    | Pall    | Brown white          |

#### 2.4.5 Ethernet ports

There are five RJ45 Gigabit Ethernet electrical ports and one Gigabit optical port on the rear panel. Ethernet built-in layer-2 switch function. Supporting VLAN setting based on 802.1Q or 802.1ad Q in Q, and VLAN priority settings. The 6 GE ports could realize Ethernet switching function. Anyone of them can be used for uplink or local data transport, or anyone of GE electrical port could be used for NMS port.

GE electrical port adopts RJ45 socket, RJ45 Ethernet socket is defined as Table 2.4-4. Ethernet optical port uses LC connector, depending on different transmission distance, different SFP optical module could be selected. The port labeled ( $\rightarrow$  is for optical signal output, ( $\leftarrow$  for input.

|--|

|            |      | 1 u  | 010 2.1.1 1 | 10 10 500 | net definit | lion |   |   |
|------------|------|------|-------------|-----------|-------------|------|---|---|
| Pin        | 1    | 2    | 3           | 4         | 5           | 6    | 7 | 8 |
| Definition | TxD+ | TxD- | RxD+        |           |             | RxD- |   |   |

Note: 10/100Base-Tx interface has HP auto-MDIX function and it can check the transmission and receiving sequence and make configuration. So both MDI and MDI-X interfaces are supported and both cross line and direct line can be selected.

#### 2.4.6 Power

Three power options are available,  $\sim$ 220V AC, -48V DC or dual power supply. It should be specified at the time of purchase.

# 3. *Installation*

# 3.1 Mechanical

H0FL-ETHMUX V16 can be placed at the table top or mounted on a 19" rack.

If it is to be mounted on the rack, the four (4) 10mm-high stands should be removed with a screw driver.

The mechanical dimensions of H0FL-ETHMUX V16 are given in Fig.3.1-1.

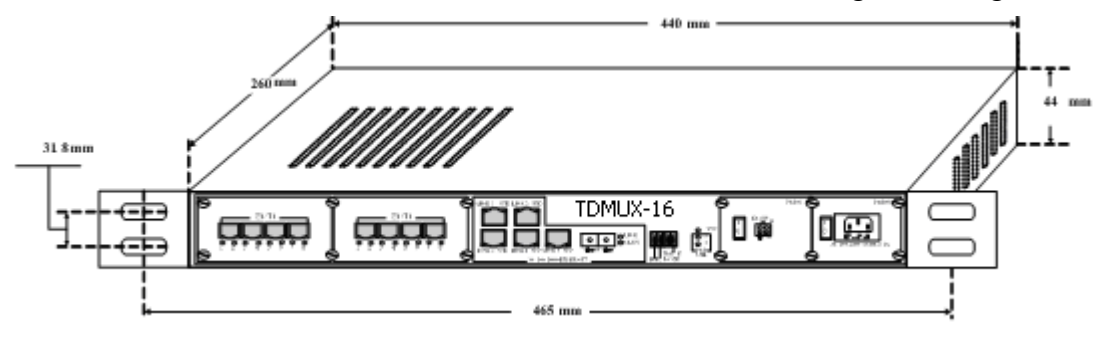

Fig.3.1-1 Mechanical dimensions

# 3.2 Electrical

#### 3.2.1 Power connection

The H0FL-ETHMUX V16 consumes less than 10W of power.

According to power option, -48V DC or 220V (110V) AC or dual power supply, select the right power supply for the equipment. For the -48V type, connect -48 supply to the power connector -48V port, and ground to the other port. The screws on the power connector must be tightly fastened. For  $\sim$ 220V equipment, connect the device to the  $\sim$ 220V outlet with standard power cord supplied with the equipment. Note that there is a 1A fuse in the  $\sim$ 220V socket which may be replaced when burned. The -48V equipment uses PPTC resetable fuse, no customer replacement is required.

It is recommended to turn off the power switch before connecting or disconnecting the power.

On the left corner of rear panel, a screw is used for connecting the chassis to the protective ground. Be sure to make this connection using a thick wire.

**WARNING:** The system must be securely connected to a good protective ground for safety. All interconnected equipment must be grounded for maintaining signal integrity as well. Ground potential may also damage the interface ports.

*WARNING*: To avoid electric shock, the ~220V outlet must have good ground.

#### 3.2.2 E1/T1 connections

The E1/T1 ports on H0FL-ETHMUX V16 are used for connecting to E1/T1 equipment such as the telephone exchange or PCM terminals.

8/16~E1/T1 Ports Supported. E1 ports impendence are E1-120 $\Omega$  for twisted pair cables or 75 $\Omega$  for coax. The E1-120 $\Omega$  RJ45 sockets are default for ports.

The E1-120 $\Omega$  connection cable is made with RJ45 connectors and a length of 4-pair twisted cable. The cable is not provided with the equipment, and the user is responsible for making such cables in the field with length suitable for a particular installation. The signal definition is given in Table 3.2.2-1, and pin order is depicted in Fig. 3.2.2-1. Note that pin-1 and pin-2 should use the same twisted pair, so should pin-4 and pin-5.

E1/T1 service can set the actual service quantity by NMS, set the exact E1 E1/T1 channels received by local equipment from remote equipment, realizing E1/T1 service one point to multi-point unidirectional transmission function.

By NMS, E1ports provide local loop back and remote loop back, 8 E1 ports loop back can be set independently, and by the dip RA on front panel E1 indicators can be controlled to indicate local or remote ports LOS and AIS status. The local and remote loop back definition is shown as Fig 3.2.2-3:

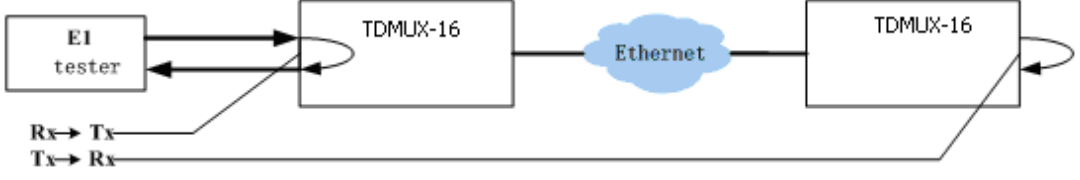

Fig 3.2.2-3 E1 loop back

 $Rx \rightarrow Tx$  can test E1/T1 connection cable, and  $Tx \rightarrow Rx$  is used to test the whole circuit including H0FL-ETHMUX V16 in the two endss and the link between them.

## 3.2.3 Ethernet/optic fiber connection

H0FL-ETHMUX V16 provides 5 standard RJ45 Ethernet interface and a LC optical interface for connection with the transmission network, such as wireless Ethernet bridge interface; or access to a local Ethernet port, such as switch and so on. Any Ethernet electrical interfaces can be used for Web Server or SNMP management and device software and hardware upgrades.

Ethernet Optical adopts SFP integrated optical modules, marked with  $(\rightarrow)$  for the optical signal input. marked with  $(\leftarrow)$  for the optical signal output. Optic fiber access though patch cord. Connect the plug socket when the optical module should be made to plug into the socket pin on the positioning of the corresponding gaps, and plug in place. Patch cord bending radius is no less than 50mm. Plug optical connector, not directly pulling fiber. Please keep the socket on the SFP protection plug, no plug inserted optical fiber, be sure to protect plugs, prevent dust entering.

Note: 1. This equipment Ethernet electrical interface with the HP auto-MDIX feature that automatically detect network cable transmitting/receiving sequence and then adapting, both of MDI and MDI-X Ethernet interface, both crossover cable or straight cable can be used.

2. Uplink interface connect with the Ethernet interface of wireless bridge we need to use straight cable.

Warning: When connecting to a wireless LAN bridge, the uplink Ethernet cable often connects to the outdoor unit, posing danger to lightning strikes that can seriously damage the equipment. To protect the equipment as well as people, surge protection devices with good earth connection is strongly recommended. Poor earth connection may also hinder the operation of the Ethernet port, causing severe packet losses.

# 4. CTroubleshooting

This paragraph describes common mistakes and faults that may occur during installation and maintenance. Please seek support from Beijing Huahuan Electronics Co., Ltd for other problems.

# 4.1 E1/T1 Alarms LED on

There are two groups of LEDs, PKT LOS and LOS for E1/T1 alarms LEDs.

When E1/T1 LOS LED is on, loss of E1/T1 signal fault is detected by EthMux. Possible causes include:

- The downstream equipment such as telephone exchange or PCM terminal is powered off.
- The E1/T1 cable connection looses or broken.

E1/T1 LOS LED blinks when respective input E1/T1 signal is AIS, i.e. the content of E1 data is all 1's. Such alarm indicates fault conditions on the part of the downstream equipment.

E1/T1 LOS site is controlled by Dip Switch RA state. When RA Dip Switch ON, the red LEDs indicate <u>remote</u> E1 LOS state. When RA Dip Switch OFF, the red LEDs indicate <u>local</u> E1 LOS state.

The E1 PKT LOS lights are packet loss indicator, On for Ethernet packet loss, Blink for E1 Packet Loss, Off for Normal.

# 4.2 Lnk/Act LED off

Lnk/Act LED off means the corresponding Ethernet link is not working. Check the Ethernet cable connection, and the status of the device on the other end of the cable.

# 4.3 Ready LED does not blink

After power on, the Ready LED should start to blink. If not, try switch power

off and on again. If this error persists, call for support.

## 4.4 Cannot set up E1channel

#### 4.4.1 Same LAN domain

When two H0FL-ETHMUX V16's are within the same Ethernet broadcast domain, try following.

Check if the transmission network is on.

Check that the network will pass broadcast packets. For a network that suppresses broadcast packets, as some of the wireless LAN bridges do, disable ARP and manually setup local and remote MAC's.

Check that there is no MAC address conflict on the LAN.

Check that the transmission network has enough bandwidth (more than 2.5Mbps duplex).

#### 4.4.2 Different LAN domain

When two H0FL-ETHMUX V16's are in different Ethernet broadcast domains, IP headers must be used, and packets will be routed by a gateway router, try following.

Check if the default gateway IP is defined correctly.

Check if the local and remote IP is set correctly.

Check for any conflicts in IP or MAC addresses.

Make sure the transmission network has enough bandwidth.

## 4.5 Downstream reporting slips

Check if the downstream equipment has correct clock mode. At least one of them must be clock master. Set the EthMux on master side to loop back timing.

If the downstream equipment on both sides is not synchronized, slips are not avoidable.

At the transition time after power on or reapplying the E1signal, slips and errors are acceptable. Such transition may take several minutes.

# 5. Web Manager

Both Web Server and SNMP management are supported through anyone of two user data ports of H0FL-EthMuxV16.

The management has three sections: Status, Configuration and System. User name and password are required to enter the sections of Line Test Configuration and system. Both the default user name and password are "admin". Customers can modify the user name and password in the System section.

| 连接到 192.168 | . 1. 2 ? 🔀 |
|-------------|------------|
|             | G          |
| Web-Manager |            |
| 用户名 (1):    | 🖸 admin 🔽  |
| 密码(E):      | ****       |
|             | 记住我的密码(B)  |
|             |            |
|             | 确定 取消      |

Following will introduce the Web Server Management of H0FL-ETHMUX V16.

#### 5.1 Show current status menu

After input the IP address, status information of H0FL-ETHMUX V16 will be displayed such as hardware version, software version, IP address, subnet mask, gateway address and MAC address. IP address, subnet mask and gateway address could be changed manually, but hardware/software version and MAC address only could be inquired but not changed. Details are shown in fig.5.1-1.

| 🚰 http://192.168.1.2/ - Microsoft Interr | net Explorer                        |                                      |        |
|------------------------------------------|-------------------------------------|--------------------------------------|--------|
| 文件(E) 编辑(E) 查看(Y) 收藏(A) 工具(E) 帮助         | œ                                   |                                      |        |
| 🕝 后退 🔹 🜍 🔹 🛃 🛃 🏠 🔎 搜索 🥎 收藏夹 😽            | 🛛 🖉 - 💺 📧 - 🖵 📖                     |                                      |        |
| 地址 (1) 🕘 http://192.168.1.2/             |                                     |                                      | 🚽 芛 转到 |
|                                          | Welcome to Beijing Huahuan Electron | ics Co., Ltd H0FL-EthMux Web Manager |        |
|                                          |                                     |                                      |        |
| Status                                   |                                     | Equipment Status                     |        |
| Equipment Status                         | Attribute                           | Value                                |        |
| Line Status                              | Hardware Version                    | 01.00.01                             |        |
|                                          | Software Version                    | 01.01.01                             |        |
| Configuration                            | IP Address                          | 192.168.1.2                          |        |
| Eth Management                           | Subnet Mask                         | 255.255.255.0                        |        |
| Line Management                          | Gateway IP Address                  | 192.168.1.1                          |        |
| <u>Vlan Management</u>                   | MAC Address                         | 00:1D:80:00:2D:02                    |        |
|                                          |                                     | Submit                               |        |
| System                                   |                                     |                                      |        |
| Change Password                          |                                     |                                      |        |
| Default Parameter                        |                                     |                                      |        |
| Update Firmware                          |                                     |                                      |        |
| Keboot                                   |                                     |                                      |        |
|                                          |                                     |                                      |        |

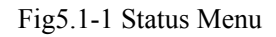

Click left Line status will bring line status interface, including current E1/T1 signal LOS, AIS alarm, loopback setting state and power failure indication. These alarm information could

be masked in Alarm Mask, if the mask is set, corresponding alarms in LED indicators and SNMP management will be masked. At the same time, E1/T1 loopback settings state will be displayed. E1/T1 loopback could be used for line test, definition as section 3.2.2. E1/T1 loopback setting only submit will valid, but loopback settings will not be saved, that is, when reboot the equipment, each channel of E1/T1 will under non-loopback state. See detail as 5.1-2.

Welcome to Beijing Huahuan Electronics Co., Ltd H0FL-EthMux Web Manager !

| Status                 |      |               | Line Status  |            |            |
|------------------------|------|---------------|--------------|------------|------------|
| Equipment Status       | Port | Service No.   | Alarm        | Loopback   | Alarm Mask |
| <u>Line Status</u>     | 1    | e1/t1 chnl 01 | LOS          | Rx->Tx 💌   |            |
|                        | 2    | e1/t1 chnl 02 | LOS          | None 💌     |            |
| Configuration          | 3    | e1/t1 chnl 03 | LOS          | Txc≥Rx ❤   |            |
| Eth Management         | 4    | e1/t1 chnl 04 | LOS          | None 💌     |            |
| Line Management        | 5    | e1/t1 chnl 05 | LOS          | None 💌     |            |
| <u>Vlan Management</u> | 6    | e1/t1 chnl 06 | LOS          | None 💌     |            |
|                        | 7    | e1/t1 chnl 07 | LOS          | None 💌     |            |
| Swetom                 | 8    | e1/t1 chnl 08 | LOS          | None 💌     |            |
| Change Password        | 9    | e1/t1 chnl 09 | LOS          | None 💌     |            |
| Default Parameter      | 10   | e1/t1 chnl 10 | LOS          | None 💌     |            |
| Update Firmware        | 11   | e1/t1 chnl 11 | LOS          | None 💌     |            |
| <u>Reboot</u>          | 12   | e1/t1 chnl 12 | LOS          | None 💌     |            |
|                        | 13   | e1/t1 chnl 13 | LOS          | None 💌     |            |
|                        | 14   | e1/t1 chnl 14 | LOS          | None 💌     |            |
|                        | 15   | e1/t1 chnl 15 | LOS          | None 💌     |            |
|                        | 16   | e1/t1 chnl 16 | LOS          | None 💌     |            |
|                        |      |               | Submit       |            |            |
|                        |      |               |              |            |            |
|                        |      |               | Power Status |            |            |
|                        | Pov  | ver           | Alarm        | Alarm Masi | ĸ          |
|                        | 1    |               | Fad          |            |            |
|                        | 2    |               |              |            |            |

Fig.5.1-2 E1 Line Status Information

#### 5.2 Configuration

#### 5.2.1 Service configuration and parameters instruction

This section includes VLAN management, Ethernet Management and Line Management. Every section has many parameters setting. As Fig5.2-1.

| Status                   |      |             |      | Ethernet Management |        |                  |            |
|--------------------------|------|-------------|------|---------------------|--------|------------------|------------|
| Equipment Status         | Port | Service No. | Link | Speed               | Duplex | Mode             | Alarm Mask |
| <u>Line Status</u>       | 1    | eth port 01 | UP   | 1000 Mbps           | FULL   | Auto 🖌           |            |
|                          | 2    | eth port 02 | DOWN |                     |        | 100 Full 💌       |            |
| Configuration            | 3    | eth port 03 | DOWN |                     |        | 10 Full 💌        |            |
| Eth Management           | 4    | eth port 04 | DOWN |                     |        | Auto 💌           |            |
| Line Management          | 5    | eth port 05 | UP   | 100 Mbps            | FULL   | Auto 💌           |            |
| <u>vian Management</u>   | 6    | eth fx port | DOWN |                     |        | Auto 💌           |            |
|                          |      |             | (    | Submit Reset        |        | Auto<br>100 Full |            |
| System                   |      |             |      |                     |        | 100 Half         |            |
| Change Password          |      |             |      |                     |        |                  |            |
| <u>Default Parameter</u> |      |             |      |                     |        |                  |            |
| <u>Update Firmware</u>   |      |             |      |                     |        |                  |            |
| <u>Reboot</u>            |      |             |      |                     |        |                  |            |

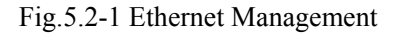

| Parameters |                 | Options                                                                    | Explanation                                                                                                    |
|------------|-----------------|----------------------------------------------------------------------------|----------------------------------------------------------------------------------------------------|
|            | Port            |                                                                            | 6 Ethernet ports number                                                                                                    |
|            | Service No.     |                                                                            | Ethernet service No.: support at most 20 capital/small letters, digit and part special character input. Chinese character support 2 numbers( not support some special characters, as "/", "\" input.                                                                                                    |
|            | Link            |                                                                            | Link: indicate current Ethernet link(Up/Down)                                                                                                    |
|            | Speed<br>Duplex |                                                                            | Speed 10/100/1000Mbps: indicate current Ethernet port speed                                                                                                    |
| Eth Port   |                 |                                                                            | Duplex: indicate current Ethernet work mode (half/full)                                                                                                    |
| Status     | Mode            | Auto<br>1000M<br>full<br>100M full<br>100M<br>half<br>10M full<br>10M half | 6 Ethernet ports work mode configuration:<br><u>Adaptive (default)</u><br>1000M full<br>100M full<br>100M half<br>10M half<br>Electrical interface work modes have Auto, 100M full,<br>100M half, 10M full and10M half.<br>Optical interface work modes have Auto, 1000M full,<br>100M full and 100M half |
|            | Alarm Mask      |                                                                            | Set Ethernet interface alarm mask                                                                                                    |

Note: The sentence with underline is default settings.

|                                             |      |               | Welcom              | e to TDMUX-16 | Web Manager !         |                |                  |  |  |
|---------------------------------------------|------|---------------|---------------------|---------------|-----------------------|----------------|------------------|--|--|
| Status                                      |      |               |                     | Line Mana     | gement I              |                |                  |  |  |
| Equipment Status                            |      | Attribute     |                     |               | Value                 |                |                  |  |  |
| Line Status                                 |      | Line Type     | ;                   |               | E1 💌                  |                |                  |  |  |
|                                             |      | Encapsulation | Level               |               | 2 🗸                   |                |                  |  |  |
|                                             |      | Use IP Encaps | lation              |               | Yes 💙                 |                |                  |  |  |
| Configuration                               |      | 1             |                     | Submit        | Reset                 |                |                  |  |  |
| Line Management                             |      |               |                     |               |                       |                |                  |  |  |
| Vlan Management                             |      |               |                     | Line Manag    | gement II             |                |                  |  |  |
|                                             | Port | Service No.   | Enable              | Timing Mode   | Jitter Buffer (2~120) | Destination IP | Destination Port |  |  |
| _                                           | 1    | e1/t1 chnl 01 | <b>V</b>            | Adaptive 💌    | 16 ms                 | 192.168.1.5    | 1                |  |  |
| System                                      | 2    | e1/t1 chnl 02 | <b>V</b>            | Local 😽       | 16 ms                 | 192.168.1.5    | 2                |  |  |
| Change Password                             | 3    | e1/t1 chnl 03 |                     | Adaptive 👻    | 16 ms                 | 192,168,1.5    | 3                |  |  |
| <u>Detauit Parameter</u><br>Undate Firmware | 4    | e1/t1 chnl 04 |                     | Adantive 💌    | 16 ms                 | 192 168 1 5    | 4                |  |  |
| Reboot                                      | 5    | e1/t1 chni 05 |                     | Adantive V    | 16 ma                 | 192 168 1 5    | 5                |  |  |
|                                             | 6    | =141 shal 00  |                     | Adaptive 4    | 10 115                | 102.168.1.5    | <u> </u>         |  |  |
|                                             | 0    |               |                     | Adaptive      | 10 ms                 | 192.100.1.0    | 0                |  |  |
|                                             | 7    | e1/t1 chnl 07 | <b>V</b>            | Adaptive 💌    | 16 ms                 | 192.168.1.5    | 7                |  |  |
|                                             | 8    | e1/t1 chnl 08 | <ul><li>✓</li></ul> | Adaptive 🎽    | 16 ms                 | 192.168.1.5    | 8                |  |  |
|                                             | 9    | e1/t1 chnl 09 | <b>V</b>            | Adaptive 😽    | 16 ms                 | 192.168.1.5    | 9                |  |  |
|                                             | 10   | e1/t1 chnl 10 |                     | Adaptive 💌    | 16 ms                 | 192.168.1.5    | 10               |  |  |
|                                             | 11   | e1/t1 chnl 11 |                     | Adantive 🗸    | 16 me                 | 192 168 1 5    | 11               |  |  |

Fig 5.2-2 E1/T1 line management interface

E1/T1 service management parameters setting are given as below table:

| Parameters     |                         | Selection                         | Explanations                                                                                                    |
|----------------|-------------------------|-----------------------------------|----------------------------------------------------------------------------------------------------|
|                |                         | S                                 |                                                                                                    |
|                | E1/T1                   | E1                                | E1 or T1 selected for all 16 channels of E1/T1,                                                                                                    |
|                |                         | T1                                | Default: E1                                                                                                    |
|                | Encapsulation<br>Level  | 1~5                               | E1 data size encapsulated in E1/T1, N=1~5 optional, corresponding to 256×N byte (E1). The bigger the packet is the more data each packet encapsulated, the lower overhead it has. Bandwidth efficiency will be raised and delay will be increased. Default :2 |
|                |                         | Yes                               | Yes: IP encapsulation, source and destination IP                                                                                                    |
|                | Use IP<br>Encapsulation | No                                | address should be set. Could pass router, Bandwidth<br>efficiency will be reduced<br>No: do not use IP encapsulation, can not pass router,<br>high bandwidth efficiency                                                                                       |
|                | Port                    |                                   | 16 E1/T1 ports                                                                                                    |
| F1             | Service No.             |                                   | E1/T1 service No.: support at most 20 capital/small letters, digit and part special character input. Chinese character support 2 numbers( not support some special characters, as "/", "\" input.                                                             |
| Managemen<br>t | Enable                  |                                   | Enable the channel of E1/T1. <u>Default: Enable</u>                                                                                                    |
|                | Destination IP          |                                   | Remote end IP address; 4 E1 line IP addresses can be<br>set separately<br>Default 192.168.1.3                                                                                                    |
|                | Timing Mode             | Adaptive<br>Loop<br>back<br>Local | Adaptive mode:E1 timing from remote E1 stream;<br>Loop back mode:E1 timing from local E1 stream<br>Local mode: E1/T1 timing from internal clock                                                                                                    |
|                | Jitter Buffer           | 2~120ms                           | Jitter absorption buffer: worked with the link with<br>bigger jitter, used to buffer the receiving packets.<br>Coming packets buffer to eliminate jitter. Range:<br>2~120ms.<br>Default 16ms                                                                  |
|                | Destination IP          |                                   | Each E1/T1 connected equipment IP address, could be set respectively.<br>Default:192.168.1.3                                                                                                    |
|                | From remote port        |                                   | Select coresponding relation of local E1 ports to remote E1 port service.                                                                                                    |

Note: The sentence with underline is default settings.

Huahuan

```
Welcome to Beijing Huahuan Electronics Co., Ltd H0FL-EthMux Web Manager |
```

| <mark>Status</mark><br><u>Equipment Status</u> | VLAN Configuration           |                          |         |
|------------------------------------------------|------------------------------|--------------------------|---------|
| <u>Line Status</u>                             | Vlan Mode (E1/T1):           | 802.1Q Mode 🗸            | Confirm |
| Configuration<br>Eth Management                | Vlan Mode (Ethernet):        | 802.1Q Mode 🗸<br>Disable | Confirm |
| <u>Line Management</u><br>Vlan Management      | Ethernet port :              | 802.1Q Mode<br>QinQ Mode | Config  |
|                                                | El/Tl port :<br>Vlan Table : | Query                    | Config  |
| System<br>Change Password                      |                              |                          |         |
| Default Parameter                              | Next                         |                          |         |
| <u>Update Firmware</u><br>Beboot               |                              |                          |         |

#### Fig 5.2-3 VLAN management interface(1) –VLAN configuration

Welcome to Beijing Huahuan Electronics Co., Ltd H0FL-EthMux Web Manager !

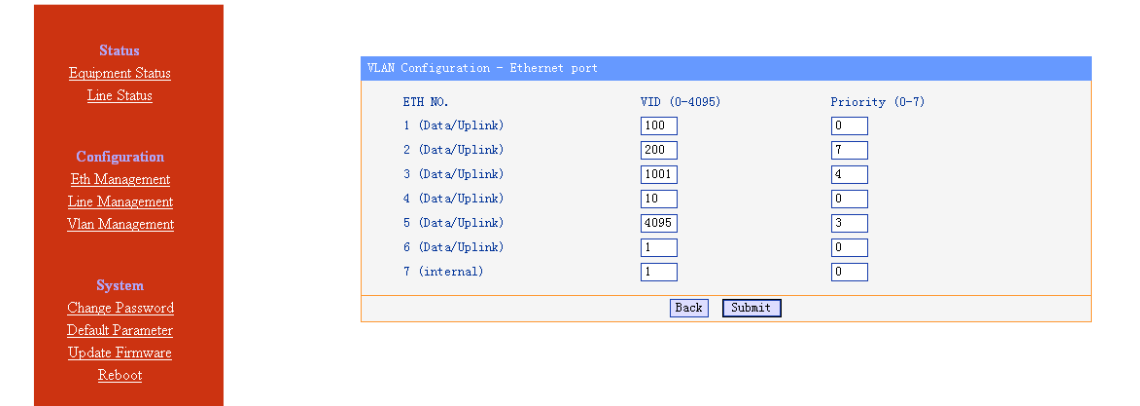

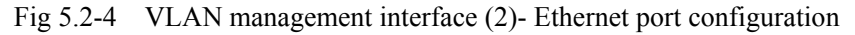

Welcome to Beijing Huahuan Electronics Co., Ltd H0FL-EthMux Web Manager !

| Statue                   | Z. | /LAN Configurat |          |              |                |
|--------------------------|----|-----------------|----------|--------------|----------------|
| Teriore Charles          |    |                 |          |              |                |
| Equipment Status         |    | No.             | Fnable   | WTD (0-4095) | Priority (0-7) |
| Line Status              |    | 1               |          |              |                |
|                          |    | 2               | Ē        | 1            |                |
|                          |    | 3               |          | 2            | 2              |
| Configuration            |    | 4               |          | 3            | 0              |
| <u>Eth Management</u>    |    | 5               |          | 4            | 3              |
| <u>Line Management</u>   |    | 6               |          | 5            | 3              |
| <u>Vlan Management</u>   |    | 7               |          | 6            | 4              |
|                          |    | 8               |          | 7            | 5              |
|                          |    | 9               |          | 8            | 5              |
| System                   |    | 10              |          | 9            | 5              |
| Change Password          |    | 11              |          | 10           | 6              |
| <u>Default Parameter</u> |    | 12              |          | 11           | 6              |
| <u>Update Firmware</u>   |    | 13              | <b>V</b> | 12           | 6              |
| <u>Reboot</u>            |    | 14              | <b>V</b> | 13           | 7              |
|                          |    | 15              | <b>V</b> | 14           | 7              |
|                          |    | 16              |          | 15           | 7              |
|                          |    |                 |          |              |                |
|                          |    |                 |          | Back Submit  |                |
|                          |    |                 |          | Dack Subirt  |                |

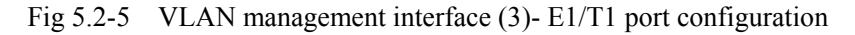

|                                                                     | Welcome to Beijing Huahuan Electronics Co., Ltd H0FL-EthMux Web Manager !                                                                                                    |  |  |  |  |  |
|---------------------------------------------------------------------|----------------------------------------------------------------------------------------------------|--|--|--|--|--|
| Status                                                              | VLAN Configuration - VLAN Table                                                                                                    |  |  |  |  |  |
| <u>Equipment Status</u><br><u>Line Status</u>                       | NID     Port 1     Port 2     Port 3     Port 4     Port 5     Port 6     Internal       Item Select     (0-4095)     Mbr. Untag     Mbr. Untag     Mbr. Untag     Mbr. Untag     Mbr. Untag     Mbr. Untag       1     V      V     V     V     V     V     V |  |  |  |  |  |
| Configuration<br><u>Eth Management</u><br>Line Management           |                                                                                                    |  |  |  |  |  |
| <u>Vlan Management</u>                                              | Delete Selected Delete All Recover All Add or Change                                                                                                    |  |  |  |  |  |
| <b>System</b><br><u>Change Password</u><br><u>Default Parameter</u> |                                                                                                    |  |  |  |  |  |
| <u>Update Firmware</u><br><u>Reboot</u>                             |                                                                                                    |  |  |  |  |  |

#### Fig 5.2-6 VLAN management interface(4)- VLAN table

Welcome to Beijing Huahuan Electronics Co., Ltd H0FL-EthMux Web Manager !

| Status                                           |                       |             |  |
|--------------------------------------------------|-----------------------|-------------|--|
| Equipment Status                                 | VLAN Configuration    |             |  |
| <u>Line Status</u>                               |                       |             |  |
|                                                  | Vlan Mode (Ethernet): | Unavailable |  |
| Configuration<br>Eth Management                  | Ethernet port :       | Available   |  |
| <u>Line Management</u><br><u>Vlan Management</u> | Vlan Table :          | Available   |  |
| System                                           | Back Confirm          |             |  |
| Change Password                                  |                       |             |  |
| Default Parameter                                |                       |             |  |
| <u>Update Firmware</u>                           |                       |             |  |
| Reboot                                           |                       |             |  |

Fig 5.2-7 VLAN management interface (5)-VLAN configuration confirm ( click NEXT to enter)

| Parameters             |                                     | Selection                                                                                                    | Explanation                                                                                                    |  |  |
|------------------------|-------------------------------------|----------------------------------------------------------------------------------------------------|----------------------------------------------------------------------------------------------------|--|--|
|                        |                                     | S                                                                                                    |                                                                                                    |  |  |
| VLAN<br>Managemen<br>t | Ε1 VI ΔΝ                            | Enable VLAN<br>Enable VLAN<br>F1 VLAN<br>Yes: with VLAN tag, support the VLAN ne priority to guarantee E1 QoS;<br>(default)No: no VLAN tag |                                                                                                    |  |  |
|                        | Configuration                       | Priority                                                                                                    | Define users priority, including 8 levels (0-7), the number is bigger, the priority is higher. <u>Default: 5</u> |  |  |
|                        |                                     | Van ID                                                                                                    | VLAN identify section, support 4096 VLAN identity.<br>Range (0-4095). <u>Default: 2662.</u>                      |  |  |
|                        | Local<br>Data VLAN<br>Configuration | Data2                                                                                                    | Add vlan tag in local Ethernet service packet, the                                                               |  |  |
|                        |                                     | Data1/<br>monitor                                                                                                    | vlan, priority 0, valn ID:1                                                                                      |  |  |

Fig.5.3-2 VLAN management

| Para      | Parameters                         |          | Explanation                                                                                                    |  |  |
|-----------|------------------------------------|----------|----------------------------------------------------------------------------------------------------|--|--|
|           |                                    | 802.1Q   | 802.1Q add VLAN tag on Ethernet frame.                                                                                                    |  |  |
|           | VLAN Mode                          |          | QinQ add operators VLAN (S-Tag) in 802.1Q.                                                                                                    |  |  |
|           | (F1/T1)                            | O in O   | Realizing VLAN stack.                                                                                                    |  |  |
|           |                                    | QmQ      | Suit for the network with VLAN Priority, ensuring                                                                                                    |  |  |
|           |                                    |          | E1/T1 QoS.                                                                                                    |  |  |
|           |                                    | Disable  | Disable VLAN setting, there is no VLAN tag, suitable                                                                                                    |  |  |
|           | VLAN Mode                          | 802.1Q   | for network without VLAN priority;<br>Enable 802 10 VI AN or O in O it will add VI AN tag                                                                                                    |  |  |
|           | (Ethernet)                         | Q in Q   | or double VLAN tags in the front of Ethernet frame.<br>Suitable for network with VLAN priority.                                                                                                    |  |  |
|           |                                    | Eth No   | Ethernet port number 1~7                                                                                                    |  |  |
|           | Ethernet Port                      | Eth No.  | $1 \sim 6$ is Data/Uplink port, 7 is internal trunck.                                                                                                    |  |  |
|           | VLAN                               | VID      | VLAN ID, support 4096 VLAN, ID, range (0-4095)                                                                                                    |  |  |
| VI AN     | Configuration                      | Priority | Define customer priority, including 8 PRI degree(0-7),<br>PRI is higher when this number is bigger.                                                                                                    |  |  |
| Managemen |                                    | No.      | E1/T1port number 1~16                                                                                                    |  |  |
| t         | E1/T1Port<br>VLAN<br>Configuration | Enable   | After ticking off, customer could set E1/T1 VLAN VID<br>and PRI; otherwise, E1/T1 VLAN VID and PRI will<br>set as default port7.                                                                                                    |  |  |
|           |                                    | VID      | VLAN ID, support 4096 VLAN, ID, range (0-4095)                                                                                                    |  |  |
|           |                                    | Priority | Define customer priority, including 8 PRI degree(0-7),<br>PRI is higher when this number is bigger.                                                                                                    |  |  |
|           | VLAN Table                         |          | <ul> <li>VLAN table configuration, inquiry, add and delete.</li> <li>Select: when add VLAN group or VLAN members, property configuration changed, this should be tick off.</li> <li>VID: VLAN group ID, support 0-4095</li> <li>Mbr.: VLAN group member, it will be VLAN member when tick off</li> <li>Untag: tagged/untagged, ticking off means (untag)</li> </ul> |  |  |
|           | Next                               |          | Ethernet VLAN way, Ethernet port VLAN and VLAN table configuration confirm.                                                                                                    |  |  |

Table 5.3-2 VLAN management parameters

#### 5.3.2 Service configuration indication

1. Bandwidth auto adaptation for E1/T1 depends on the connection of E1/T1 is enabled or disabled. It is suggested to disable this channel of E1/T1 when it is not used.

2. The MAC address of H0FL-ETHMUX V16 is fixed in the device. It is an only, fixed, and 12-hex MAC address, such as 80-80-80-80-80-80, then it could communicate with other equipments. H0FL-ETHMUX V16's MAC address is already fixed, no need to set again. ARP is supported and the remote end MAC address can be got through auto-negotiation. So it is unnecessary to set the MAC address for the remote end, but IP address is needed.

# NOTE: Each device should have only one MAC address in the multicast area!

3. In order to improve the E1/T1 data transmission service quality, according to Ethernet provided transmission support IEEE 802.1Q and 802.1por not, H0FL-EthMuxV16 can set whether to add VLAN tag with priority in the encapsulate process. According to 802.1Q/802.1p standard to packing, the encapsulation overhead is bigger (more 4 bits is added in each Ethernet packet), but it also can be transmit according to priority level. But to the network which doesn't support 802.1p, it is no sense to set VLAN but increase unnecessary bandwidth, so here should set VLAN to Disable.

4. In order to avoid the management failure caused by configuring VLAN, it is not suggest to set VLAN tag for the managed VLAN members( tick off untag). Untag internal trunk also; if internal trunk tag is needed, it have to comply a rule as "remote first", that is to say, configure remote equipment VLAN table firstly, then configure VLAN table for the equipment connected with management PC. If management failure caused by configuring VLAN, set down dip3 to disable VLAN.

#### 5.3 Network configuration

The system configuration includes network configuration, change password, default parameters settings, save parameters and reboot the equipment. The interfaces are shown as below:

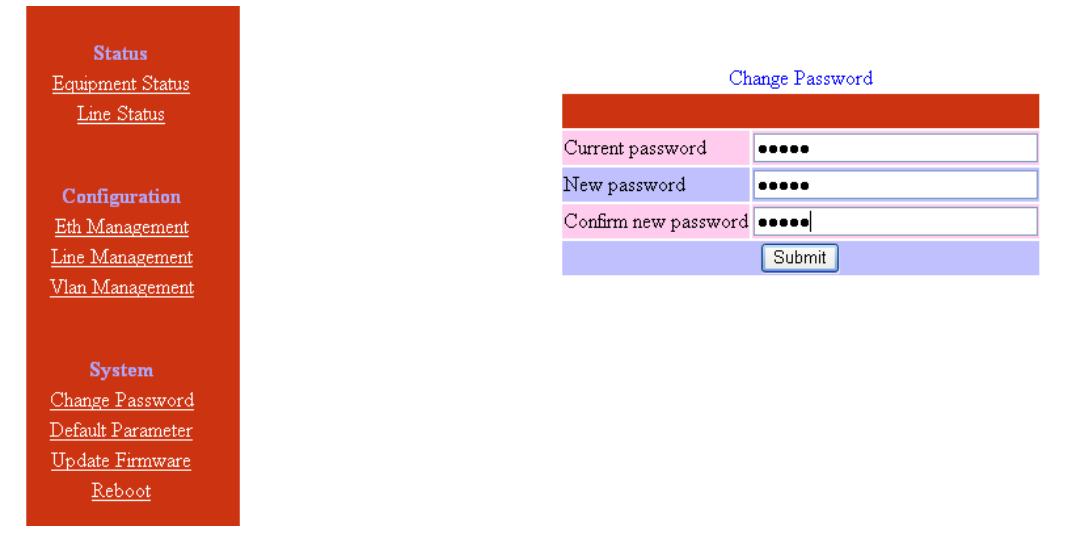

#### 5.3.1 Change the password

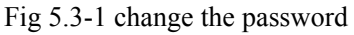

The change will be valid after confirm the submitting.

#### 5.3.2 Default parameter recovery

| <b>Status</b><br><u>Equipment Status</u><br><u>Line Status</u>                                      | Default parameter recovery                      |
|----------------------------------------------------------------------------------------------------|-------------------------------------------------|
| Configuration<br><u>Eth Management</u><br>Line Management<br>Vlan Management                        | This operation will recover default parameters. |
| <b>System</b><br>Change Password<br>Default<br>Parameter<br><u>Update Firmware</u><br><u>Reboot</u> |                                                 |

Fig 5.3-2 default parameters recovery 1

After recovering default parameters, it will show access failed, as below picture. Then default parameters already recovered, we need to restart Web Server.

Welcome to Beijing Huahuan Electronics Co., Ltd H0FL-EthMux Web Manager !

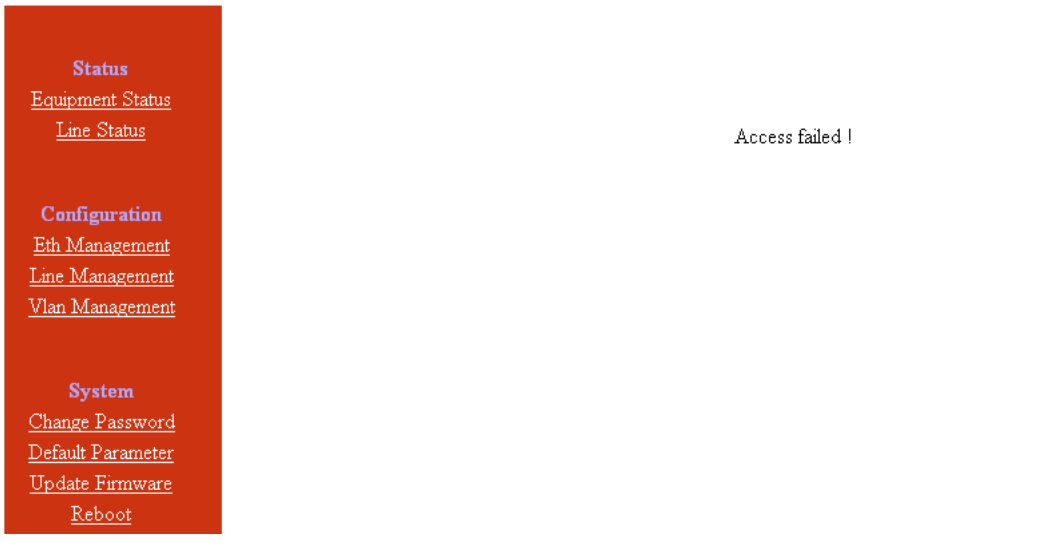

Fig 5.3-3 default parameters recovery 2

Click Reboot to restart equipment, default parameters will be valid.

#### 5.3.3 Upgrade online

By Webserver management, upgrade online need IE 6.0 version or above, if other versions of IE are using, pleas use FTP for upgrade. Following will introduce Webserver upgrade online operation.

Step 1: click Upload to get the new program file, as figure 5.3-4.

Note: hardware program file name is H-Patch, software program file name is S-patch, can not be changed.

|                                                                                                    | Welcome to Beijing                                                    | Huahuan Electronics Co., Ltd H01                                                  | FL-EthMux Web Mana     | ger !      |  |
|----------------------------------------------------------------------------------------------------|-----------------------------------------------------------------------|-----------------------------------------------------------------------------------|------------------------|------------|--|
| Status     Ut       Equipment Status     Ut       Line Status     Ut       Configuration     Eth Management       Line Management     Line Management | grade Firmware<br>Step 1: Please<br>Step 2: Please<br>O W<br>O Ag     | upload the updated files<br>select a file for upgrade<br>eb Manager<br>pplication |                        | Upload     |  |
| <u>Vlan Management</u><br><u>System</u><br><u>Change Password</u><br><u>Default Parameter</u><br><u>Update Firmware</u><br><u>Reboot</u>              | Tiere<br>?                                                            | Dygr<br>Dygr<br>Dygr<br>Dygr<br>Dygr<br>Dygr<br>Dygr<br>Dygr                      | ade                    |            |  |
| <pre>   ftp://192.168.1.2/H</pre>                                                                                                    | ome/ftp/ - Micro<br>②                                                 | soft Internet Explored                                                            |                        |            |  |
| 详细信息                                                                                                    | <ul> <li>正在复制 'H_patch<br/>从 'D:\1 程序\Eth</li> <li>刺余 60 秒</li> </ul> | bin'<br>Mux V16\H_patch\patch' 到 '/1                                              | ıome/ftp/H_pat<br>□ 取消 |            |  |
|                                                                                                    |                                                                       |                                                                                   | 用户: root               | 🌒 Internet |  |

Fig 5.3-4 upgrade online 1—upload new program

Step 2: select program type, click Upgrade to start.

New program will be performed immediately when Web management software upgraded

successfully; But we need to restart the equipment to perform the new program when application software is upgraded. Warm boot (reboot) or cold boot could (c be selected. Upgrade hardware program need longer time, and it need cold boot after upgrading.

(1) Upgrade Web management software.

|                                                                                            | Welcome to Beijing Huahuan Electronics Co., Ltd H0FL-E      | thMux Web Manager !                                                    |
|--------------------------------------------------------------------------------------------|-------------------------------------------------------------|------------------------------------------------------------------------|
| Status<br><u>Equipment Status</u><br>Line Status                                           | Upgrade Firmware<br>Step 1: Please upload the updated files | Upload                                                                 |
| Configuration<br><u>Eth Management</u><br><u>Line Management</u><br><u>Vlan Management</u> | Step 2: Please select a file for upgrade                    | Licrosoft Internet Explorer X<br>② It will be successful immediately ! |
| System<br>Change Password<br>Default Parameter<br>Update Firmware                          |                                                             |                                                                        |

Fig 5.3-5 upgrade online (1)—select a file to upgrade

| Upgrade Firmware       |
|------------------------|
|                        |
| Operate successfully ! |
|                        |
| Return                 |
|                        |

Fig 5.3-5 upgrade online (2)—operate successfully

Welcome to Beijing Huahuan Electronics Co., Ltd H0FL-EthMux Web Manager !

(2) Upgrade application software.

| Status<br><u>Equipment Status</u>                                                                       | Upgrade Firmware |                                                                                       |                                                                                                    |
|----------------------------------------------------------------------------------------------------|------------------|---------------------------------------------------------------------------------------|----------------------------------------------------------------------------------------------------|
| <u>Line Status</u>                                                                                      | Step 1:          | Please upload the updated files                                                       | Upload                                                                                                    |
| Configuration<br><u>Eth Management</u><br><u>Line Management</u><br><u>Vlan Management</u>              | Step 2:          | Please select a file for upgrade<br>Veb Manager<br>Application<br>Hardware<br>Upgrade | Licrosoft Internet Explorer         区           ②         It will be successful after reboot !           确定         取消 |
| System<br><u>Change Password</u><br><u>Default Parameter</u><br><u>Update Firmware</u><br><u>Reboot</u> |                  |                                                                                       |                                                                                                    |

Fig 5.3-7 upgrade online (3)—select an application software file

After the upgrade, Internet Explorer cannot display the webpage, shown as below, it need to refresh the webpage, warm boot or cold boot equipment, new program will be valid.

(3) upgrade hardware program

Upgrade hardware program is dangerous operation, usually need longer time (at least 4 minutes), once power failed during upgrade period, equipment may not be started up again, in this case, we need rewrite program via download cable, which will make service configuration loss. Therefore, users should treat it carefully. Cold boot equipment, new program will be valid.

|                                                                                                  | Welcome to Beijing Huahuan Electronics Co., Ltd H0FL-EthMux Web Manager !                                                          |
|--------------------------------------------------------------------------------------------------|----------------------------------------------------------------------------------------------------|
| Status<br><u>Equipment Status</u><br>Line Status                                                 | Upgrade Firmware<br>Step 1: Please upload the updated files Upload                                                                 |
| Configuration<br><u>Eth Management</u><br><u>Line Management</u><br><u>Vlan Management</u>       | Step 2: Please select a file for upgrade<br>Veb Manager<br>Application<br>Hardware                                                 |
|                                                                                                  | Upgrade                                                                                                    |
| System<br><u>Change Password</u><br>Default Parameter<br><u>Update Firmware</u><br><u>Reboot</u> | Icrosoft Internet Explorer         区           ?         Please wait for 4 minutes at least, then power on again !           确定<取消 |

Fig 5.3-9 upgrade online (4)—select an hardware program file

Click option Hardware, it will pop out a progress bar window, as figure 5.3-10. If there is no this window popped out(check if the if IE set to stop pop windows), Internet Explorer cannot display the webpage, we have to wait 4 minutes later, then switch off equipment, otherwise, equipment may not be started up normally.

| 😂 http://192.168.1.22 - updating - Microsoft Internet Explorer          |     |
|-------------------------------------------------------------------------|-----|
|                                                                         |     |
| updating, wait for please                                               |     |
| 100%<br>Ticrosoft Internet Explorer 区<br>You can power off and on now ! |     |
| 2 完毕                                                                    | 100 |

Fig 5.3-10 upgrade online (5)—operate successfully

#### 5.3.4 Reboot system

|                                                    | Welcome to Beijing Huahuan Electronics Co., Ltd H0FL-EthMux Web Manager  |
|----------------------------------------------------|--------------------------------------------------------------------------|
| Status<br>Equipment Status<br>Line Status          | Reboot Equipment                                                         |
| Configuration<br>Eth Management<br>Line Management | This operation will reboot system. All settings will be applied. Confirm |
| <u>Vlan Management</u>                             |                                                                          |
| System                                             |                                                                          |
| Change Password                                    |                                                                          |
| <u>Default Parameter</u>                           |                                                                          |
| <u>Update Firmware</u><br>Reboot                   |                                                                          |
|                                                    | Fig5 4 6 Dahaat aquinment                                                |

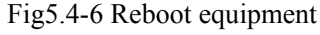

# 6. Specification

# 6.1 Capacity

It supports 8 or 16 E1 ports, 5 GE electrical ports and 1 GE optical port. 1

## 6.2 E1 interface

Comply with ITU-T G.703 recommendation

Eight E1 Ports Supported.E1 port impedance E1-120 $\Omega$  for twisted pair cables or 75 $\Omega$  for coax (The RJ45 E1-120 $\Omega$  are default for ports)

End-to-end delay (minimum delay setting) ≤10ms

Output frequency offset (adaptive timing, stabilized). ≤ ppm

Output jitter (adaptive timing) ≤0.1UI

# T1 interface

Frame format: Unframed, SF (D4), ESF Bit rate: 1.544Mbps Line Code: B8ZS / AMI Line impedance: 100 ohms Receiving level: 0 to -36dB Pulse amplitude: Nominal 3.0V ±20% Zero amplitude: ±0.1V Transmit frequency tracking : Internal timing±30 ppm Loopback timing±50 ppm, External timing±100 ppm Jitter Performance: According to ITU-T G.824

## 6.3 10/100/1000Base-Tx port

Comply with IEEE 802.3, 802.1 10M/100M/1000M Adaptive Half/Full Duplex Adaptive Support 802.1Q MAC

Uplink ports 1+1 backup supported Ethernet built-in layer 2 switch function. Support 802.1Q VLAN, 802.1ad Q in Q, 802.1p

## 6.4 Power

AC: 100V~260V/50Hz (fuse: 1A)

DC:  $-36V \sim -72V$  (optional) or dual power supply

Power Consumption: ≤9W

# 6.5 Operating condition

Temperature:  $(0 \sim 45)$  °C

Humidity:  $\leq 90\%$  (non-condensing)

# 6.6 Dimensions

Width  $\times$  Height  $\times$  Depth: 440  $\times$  44  $\times$  260 mm

# 6.7 Weight

 $\leq$  3.5 kg